# **GITAL I ENTERTAINMENT I TECHNOLOGY**

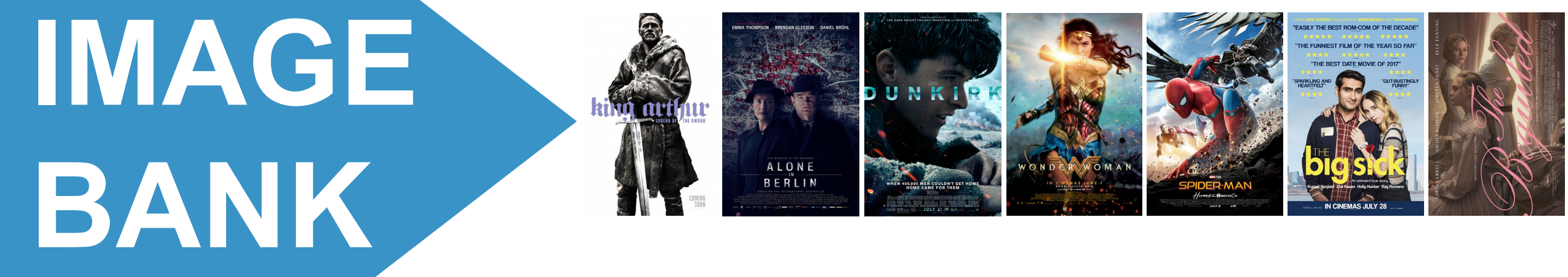

### USER GUIDE

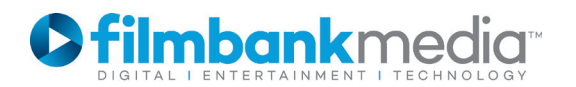

## ABOUT IMAGE BANK

- **IMAGE BANK** enables you to download movie posters directly from our website: <u>www.filmbankmedia.com</u>.
- The posters are official and approved by the studios. You may use them as part of your marketing to promote the screening(s) of the film(s) you have licenced with us.
- Please make sure to read and follow our <u>Marketing Guidelines</u> when developing your promotional art work. For example, we ask that you don't crop, alter, or cut the movie posters. You can however resize it as a whole.
- When using **IMAGE BANK** for the first time, you will be asked to create a new account. Please note that this is free of charge and it is different from your STSL (Single Title Screening Licence) Account.
- You will need to know your STSL Account Reference in order to sign-up to **IMAGE BANK.**
- Once you have an **IMAGE BANK** account, you will be able to use your login details in order to download the poster(s). You can download as many posters as you wish but please note that not all posters are available for download as rights vary according to titles and studios.
- The resolution of the posters should be high enough for digital media and A4 size print.

Should you need a poster that is not available for download, or if you need help with IMAGE BANK, do not hesitate to contact us: requestpublicity@filmbankmedia.com.

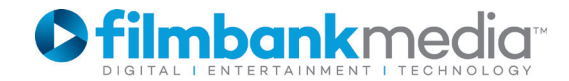

### **CREATE AN ACCOUNT**

When using **IMAGE BANK** for the first time, you will be asked to create an account. This is different from your STSL Account and it is free of charge.

The process can take up to 3 working days while our team verifies your details and activate your account.

1) Visit <u>www.filmbankmedia.com</u> and search for a specific movie. For example, type "*Logan*" in the Search box located at the top navigation bar.

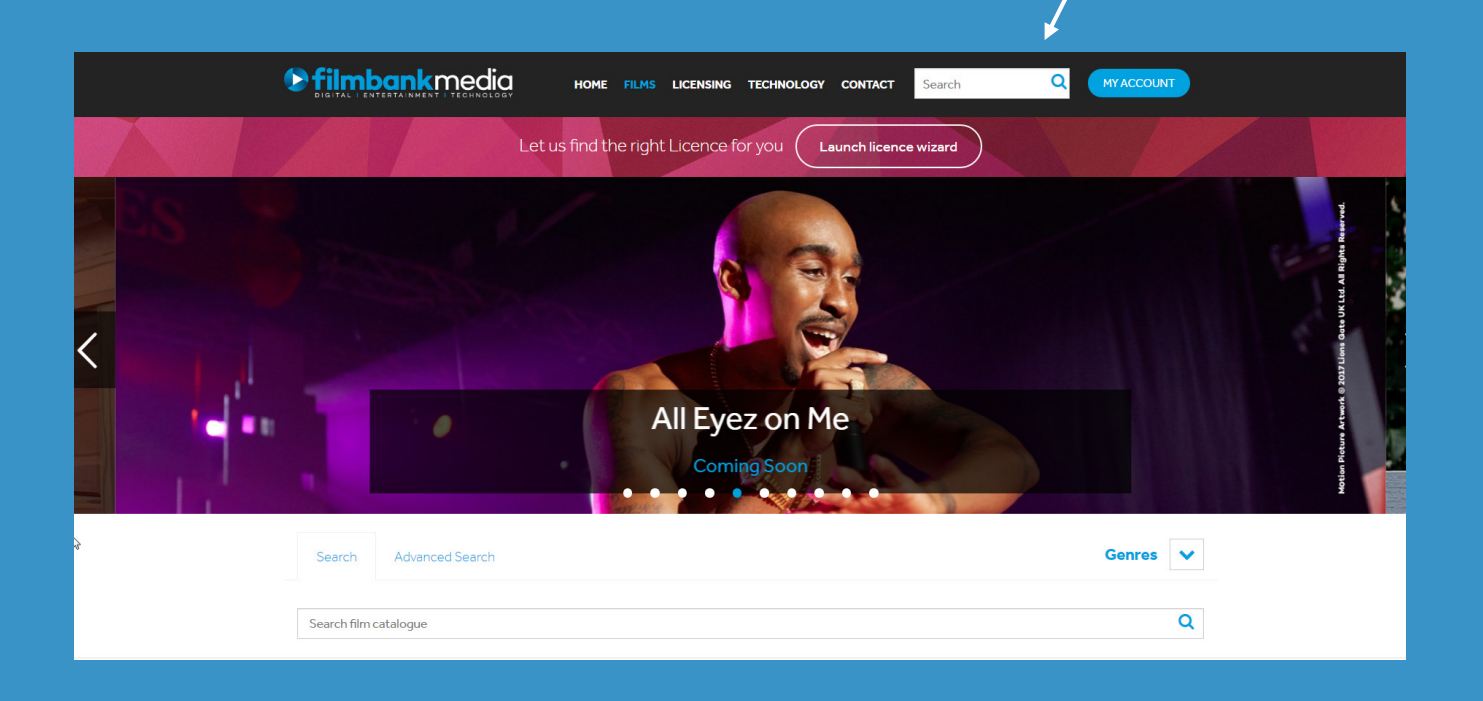

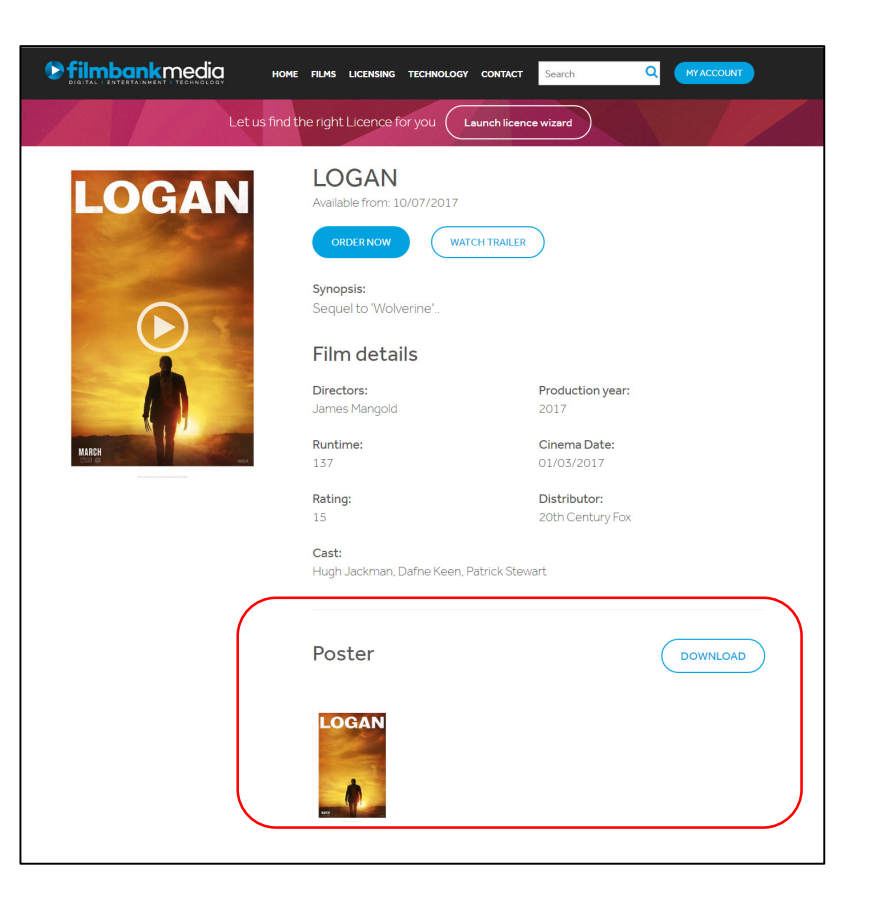

2) Once you are on the movie page, if the poster is available to download, you will see the "Poster" section with a "DOWNLOAD" button below the films details.

3) Click "DOWNLOAD".

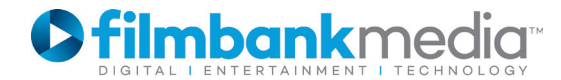

#### **CREATE AN ACCOUNT**

4) A pop-up appears. Click "CREATE AN ACCOUNT".

| Username         |                            |   |   |
|------------------|----------------------------|---|---|
| enter your email |                            |   |   |
| Password         |                            |   | ( |
| enter your passw | ord                        |   |   |
| LOGIN            | Reset / forgotton password | ? |   |

#### 5) Fill in the form accordingly.

| Name                           |                                                                                                    |
|--------------------------------|----------------------------------------------------------------------------------------------------|
| enter your name                |                                                                                                    |
| Email                          | DOWNLOAD                                                                                                    |
| enter your email               |                                                                                                    |
| STSL Account Reference         |                                                                                                    |
| enter your STSL account number |                                                                                                    |
| Password                       |                                                                                                    |
| enter your password            |                                                                                                    |
| Retype password                |                                                                                                    |
|                                |                                                                                                    |
|                                | enter your name Email enter your email STSL Account Reference enter your STSL account number Password enter your password Retype password |

### **CREATE AN ACCOUNT**

6) You will see this message. Please check your emails. You should have received an automated email asking you to verify your email address.

Create an Image Bank account

Thank you for the registration. Your account verification email has been sent. Please check your email.

7) Click on the link provided in the email and you will be redirected to our site where you will see this message.

 Digital Lentertainment Leohnology
 HOME
 FILMS
 LICENSING
 TECHNOLOgy
 CONTACT
 Search
 MY ACCOUNT

 Let us find the right Licence for you
 Launch licence wizard

Your email has been verified successfully. We will activate your account as soon as possible. Please note that it can take up to 48 business hours.

8) Our Filmbankmedia Team is informed by email about your registration and will activate your account as soon as possible. Please note that this can take up to 3 working days.

9) Once your account is activated, you will receive an automatic email to inform you so.

10) You will then be able to download the movie poster(s) you need if they are available using your IMAGE BANK login details.

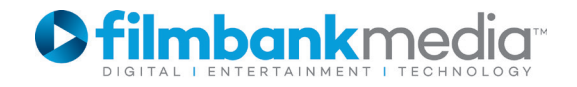

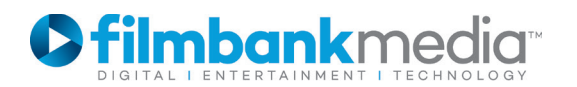

1) To download a movie poster, please make sure that you have an activated **IMAGE BANK** account first. Then visit www.filmbankmedia.com and search for the movie you need, either by using the SEARCH function at the top or by using the Advanced Search option in the FILM section.

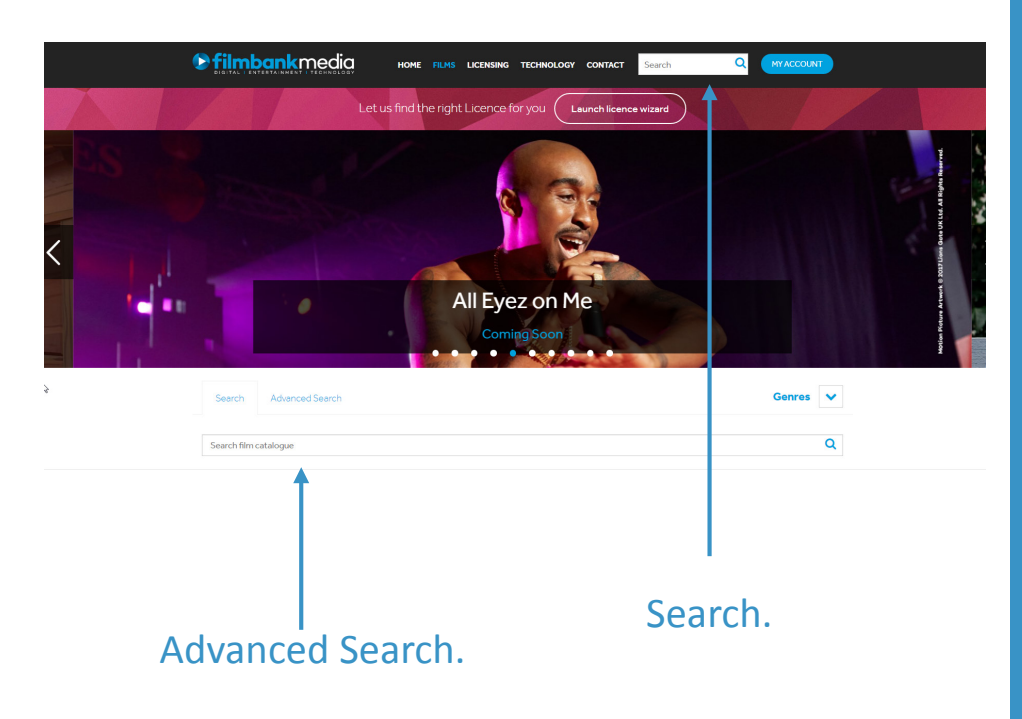

### **DOWNLOAD A POSTER**

2) Once you are on the film's page, click"DOWNLOAD". A pop-up appears.

LOGAN

Synopsis:

Film details

James Mangolo

Runtime:

Rating:

Cast:

Poster

Hugh Jackman, Dafne Keen, Patrick Stewa

Production year

Cinema Date

Distributor: 20th Century F

DOWNLOAD

2017

bankmedia

LOGAN

3) Enter your User Name and Password and click "LOGIN".

| Username            |                       |       |  |
|---------------------|-----------------------|-------|--|
| enter your email    |                       |       |  |
| Password            |                       |       |  |
| enter your password |                       |       |  |
| LOGIN               | eset / forgotton pass | word? |  |
| Not a member?       |                       |       |  |

**Note:** if the movie poster is not available to download, please contact <u>requestpublicity@filmbankmedia.com</u>.

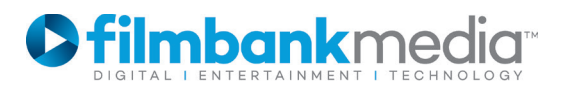

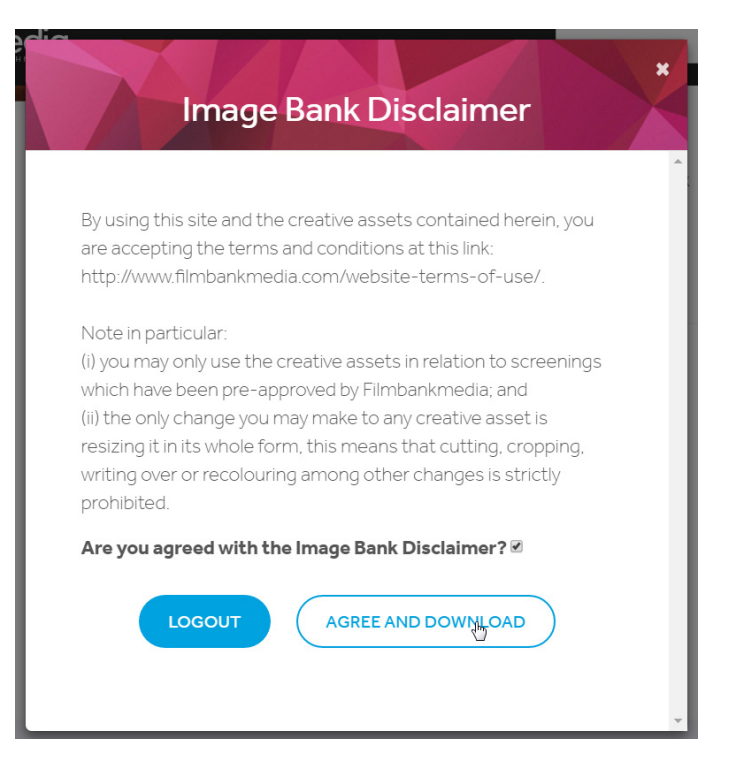

4) Each time you download a new poster, you will see a Disclaimer. In order to download the poster, you will need to confirm that you agree with it.

#### **DOWNLOAD A POSTER**

5) The poster automatically downloads to your computer in a zip file.

|   |                         | OME FILMS L             | ICENSING TECHNOLOG  | Y CONTACT       | Search                           | Q MY ACCOUNT |          |   |
|---|-------------------------|-------------------------|---------------------|-----------------|----------------------------------|--------------|----------|---|
|   |                         | 137                     |                     |                 | 01/03/2017                       |              |          |   |
|   |                         | Rating:<br>15           |                     |                 | Distributor:<br>20th Century Fox |              |          |   |
|   |                         | <b>Cast:</b><br>Hugh Ja | ackman, Dafne Keen, | , Patrick Stewa | rt                               |              |          |   |
|   |                         | Post                    | er                  |                 |                                  | DOWNLOAD     |          |   |
|   |                         | LOG                     | AN                  |                 |                                  |              |          |   |
| ſ | filmbank_posters_Lzip ^ |                         |                     |                 |                                  |              | Show all | × |
| l |                         |                         |                     |                 |                                  |              |          |   |

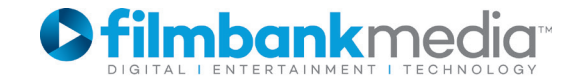

### FORGOTTEN PASSWORD

If you have forgotten your credentials or would like to reset your password, please click on the link as below. You will receive an email with the instructions.

| Jsername                |             |  |
|-------------------------|-------------|--|
| enter your email        |             |  |
| Password                |             |  |
| enter your password     |             |  |
| LOGIN Reset / forgottor | n password? |  |
| Not a member?           | CREATE A    |  |

**«**me

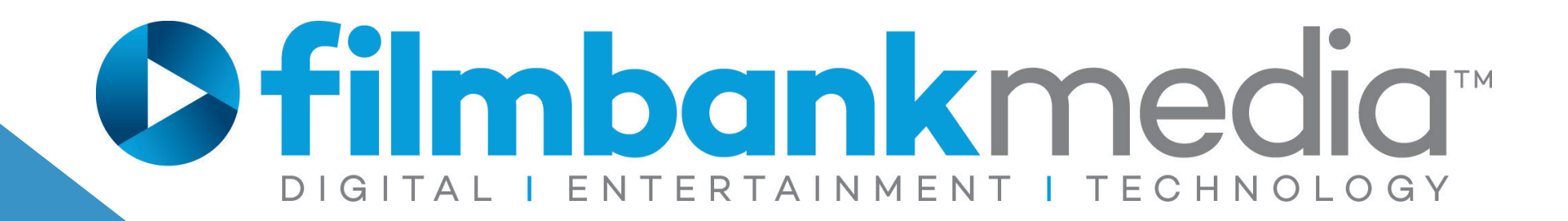

## IMAGE BANK

#### www.filmbankmedia.com

requestpublicity@Filmbankmedia.com